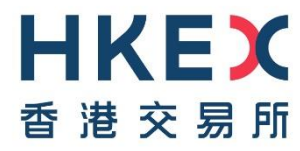

# HKEX Data Marketplace User Guide

Version: 2.0

10 Apr 2025

@Copyright 2025 HKEX

All Rights Reserved

### Versions

| #   | Publication Date           | Version                                                                                                    |  |  |
|-----|----------------------------|----------------------------------------------------------------------------------------------------|--|--|
| 1.0 | 18 Dec 2024                | First issue                                                                                                    |  |  |
| 2.0 | 18 Dec 2024<br>10 Apr 2025 | <ul> <li>First issue</li> <li>Major updates by section: <ul> <li>Section 2 Data Catalog: Added Section 2.1 Data product page.</li> <li>Section 2.2 New user registration: Updated with new registration process.</li> <li>Section 2.3 Signing in and signing out: Added additional information on menus.</li> <li>Section 2.4.2.1 Checkout – Address: Revised to pre-populated user registration information.</li> <li>Section 2.4.2.3 Checkout – Delivery: Updated Delivery Destination setup options.</li> <li>Section 3 Settings: Added 3.2 User Settings.</li> <li>Section 4 My Account: Added data download information under 4.3 My Data; added 4.4 My</li> </ul> </li> </ul> |  |  |
|     |                            | <ul> <li><u>Subscriptions</u>.</li> <li>Updated screenshots with the latest Data<br/>Marketplace interface across all sections.</li> </ul>                                                                                                    |  |  |

#### DISCLAIMER

HKEX and/or its subsidiaries have endeavoured to ensure the accuracy and reliability of the information provided in this document, but do not guarantee its accuracy and reliability and accept no liability (whether in tort or contract or otherwise) for any loss or damage arising from any inaccuracy or omission or from any decision, action or non-action based on or in reliance upon information contained in this document.

# Contents

| 1 | Ov  | erview                          | 4 |
|---|-----|---------------------------------|---|
| 2 | Da  | a Catalog                       | 4 |
|   | 2.1 | Data product page               | 4 |
|   | 2.  | 1.1 Licensing Options           | 5 |
|   | 2.  | 1.2 Downloading Data            | 3 |
|   | 2.2 | New user registration           | 3 |
|   | 2.3 | Signing in and signing out      | 9 |
|   | 2.4 | Cart & Checkout                 | 1 |
|   | 2.  | 4.1 Shopping Cart1 <sup>2</sup> | 1 |
|   | 2.  | 4.2 Checkout                    | 3 |
| 3 | Set | tings1؛                         | 5 |
|   | 3.1 | Data Delivery Destinations      | 5 |
|   | 3.2 | User Settings                   | 3 |
| 4 | Му  | Account17                       | 7 |
|   | 4.1 | My Profile                      | 7 |
|   | 4.2 | Order History                   | 3 |
|   | 4.3 | My Data18                       | 3 |
|   |     | -                               |   |

# **1** Overview

HKEX Data Marketplace is a web-based platform that will give all clients direct access to HKEX's historical data products. This user guide is written to enable users to make full and efficient use of the HKEX Data Marketplace, it aims to provide guidance on the Data Catalog, Account Management, Check Out and Data Download process.

# 2 Data Catalog

The Data Catalog is the default landing page for Data Marketplace. This screen allows users to browse the data products available in the data catalog and sign in to access the full functionalities.

| 本語名<br>ata Catalog<br>mg > Data Catalog                                         | ıct                                                                                                    | Search by text                                                                                           | н                                                                                                    | elp -] Sign In 🔀 My Cart                                                                                                    |
|---------------------------------------------------------------------------------|----------------------------------------------------------------------------------------------------|----------------------------------------------------------------------------------------------------|----------------------------------------------------------------------------------------------------|----------------------------------------------------------------------------------------------------|
| Categories × Clear                                                              | Q Search data catalog                                                                                                    | •                                                                                                    | - Sor                                                                                                    | ame Ascending 🗸 📖 🗉                                                                                                    |
| HKEX Data -<br>HKEX Securities Market<br>HKEX Derivatives Market                | HKEX Data                                                                                                    |                                                                                                    |                                                                                                    |                                                                                                    |
| Filters x Clear                                                                 | CCASS Shareholding Data                                                                                                    | Data for Structured Products                                                                             | Historical Full Book -<br>Derivatives Market (Non-SOM)                                                                                      | Historical Full Book -<br>Derivatives Market (SOM)                                                                                  |
| Asset Class —<br>Equities<br>Equity Index Options                               | HKEX Securities Market<br>The CCASS Shareholding Data<br>provides daily records of Participants'<br>holdings in CCASS Eligible Securitie | HKEX Securities Market<br>Restricted access – data for HKEX<br>structured products participants          | HKEX Derivatives Market<br>Daily file provides information on<br>every order and trade on all futures<br>and options contracts except stock | HKEX Derivatives Market<br>Daily file provides information on<br>every order and trade on stock<br>options contracts in CSV format. |
| <ul> <li>Bond and Interest Rate Futures</li> <li>Commodities Futures</li> </ul> | Read More >                                                                                                    | Read More >                                                                                              | Read More >                                                                                                    | Read More >                                                                                                    |
| Currency Futures ETPs REITs                                                     | Historical Full Book - Securities<br>Market<br>HKEX Securities Market                                                                    | Securities Attribute Daily Files                                                                         |                                                                                                    |                                                                                                    |
| Warrants CBBCs Debt Securities Stock Options                                    | Daily file provides information on<br>every order and trade recorded on<br>the HKEX's Main Board and GEM                                 | Daily files provide detailed attributes<br>on tradable securities for next trading<br>day in CSV format. |                                                                                                    |                                                                                                    |
| Stock Futures                                                                   | Read More >                                                                                                    | Read More >                                                                                              |                                                                                                    |                                                                                                    |
| Equity Index Futures                                                            | Displaying 1 - 6 of 6 results                                                                                                    |                                                                                                    |                                                                                                    | Items per page 12 v 1                                                                                                    |

Users can use the search box to find data products which are related to the term they are searching for and/or filter the products which match their requirements using the navigation panel on the left.

Click on a data product and view detailed information about that data product.

## 2.1 Data product page

The data product page provides the **Product Overview**, **Description**, **Technical Details**, **Usage Terms** and **Licensing Options** of a data product. It also allows user to access the **Download** feature for licensed data product.

| 世代日本                                                                     |                                                                                                    |                                          | Help - Sign In                                            | Y My Cart |
|--------------------------------------------------------------------------|----------------------------------------------------------------------------------------------------|------------------------------------------|-----------------------------------------------------------|-----------|
| Data Catalog                                                             |                                                                                                    |                                          |                                                           |           |
| Home > Data Cata                                                         | og > Historical Full Book-Securities Market                                                          |                                          |                                                           |           |
| Historical Full<br>HKEX<br>Daily file provides in<br>stocks in CSV forma | Book - Securities Market ormation on every order and trade recorded on the HKEX's Main Board and GEM | Product Overview:<br>Asset El<br>Classes | quities, ETPs, REITs, Warrants, CBBCs, Debt<br>Securities |           |
| Licensing Option                                                         | 4 z                                                                                                  | Category                                 | HKEX Securities Market                                    |           |
|                                                                          |                                                                                                    | Coverage                                 | HKEX Main Board, HKEX GEM                                 |           |
|                                                                          |                                                                                                    | Date Range                               | 03/01/2022 - 16/04/2025                                   |           |
|                                                                          |                                                                                                    | Delivery Time norma                      | ally at around 10:00 p.m. HKT (UTC+08:00)                 |           |
|                                                                          |                                                                                                    | Issue Basis                              | Daily                                                     |           |
|                                                                          |                                                                                                    | Format                                   | CSV                                                       |           |
|                                                                          |                                                                                                    | Dataset Code                             | CFBC                                                      |           |
|                                                                          |                                                                                                    | Last Updated                             | 16/04/2025                                                |           |
|                                                                          |                                                                                                    | Delivery Method                          | ▼ ᢙ 総                                                     |           |
| Description                                                              | echnical Details Usage Terms                                                                         |                                          |                                                           |           |
| Data contents:<br>Stock code, order inf                                  | ormation (add order, modify order and delete order) and trade information (transactic                | on time, traded price and quantity, etc. | of new trade and trade cancellation).                     |           |
| Stock coverage:<br>All stocks tradable o                                 | n the Main Board and GEM including ordinary and preference shares, equity warrants                   | and derivatives warrants, etc.           |                                                           |           |
| For additional techn                                                     | cal information and product history, please contact us.                                              |                                          |                                                           |           |

### 2.1.1 Licensing Options

Click the **Licensing Options** button at the top of the page to navigate to the license options section.

|                           | HKD 200,000.00            | Subscription - 3 Months | HKD 15,000.00       | Subscription - 6 Months | HKD 30,000.0       |
|---------------------------|---------------------------|-------------------------|---------------------|-------------------------|--------------------|
| Start Date                | End Date                  | Start Date              |                     | Start Date              |                    |
| Jan 2022                  | Apr 2025                  | 01 Apr 2025             | •                   | 01 Apr 2025             | •                  |
| Add to cart               | LIKD E 000 00/menth       | Add to cart             | LIKD E 000 00/month | Add to cart             | HKD E 000 00/menth |
| Add to cart               | HKD 5,000.00/monut        | Add to cart             | HKD 5,000.00/monut  | Add to cart             | HKD 5,000.00/monut |
|                           |                           |                         |                     |                         |                    |
|                           |                           |                         |                     |                         |                    |
| ubscription - Annual (159 | % discount) HKD 51,000.00 |                         |                     |                         |                    |
| Start Date                |                           |                         |                     |                         |                    |
|                           |                           |                         |                     |                         |                    |
| 01 Apr 2025               | *                         |                         |                     |                         |                    |

The license options allow users to license different ranges of historical data products or subscribe to data products on an on-going basis for different periods of time.

The following license options are available:

#### **Historical Data**

- **Pre-selected period** this allows the users to access a pre-selected historical date range of data product.
- Flexible period this allows the users to flexibly specify the historical date range of data product.

#### **Subscriptions**

• **Pre-selected period** – this is a subscription for a pre-selected period such as 3 months, 6 months or annually. The data product subscriber is charged for the full amount at the beginning of the subscription period. User can select the subscription to commence from the current month, next month or the month after next.

**Note:** If users are interested to purchase data for the current month or a specific period not listed under the licensing options, please contact us at <u>datamarketplace@hkex.com.hk</u>.

### 2.1.2 Downloading Data

Data product which signed-in users have licensed will display a **Licensed** flag on the product page and the **Download** button will also be available:

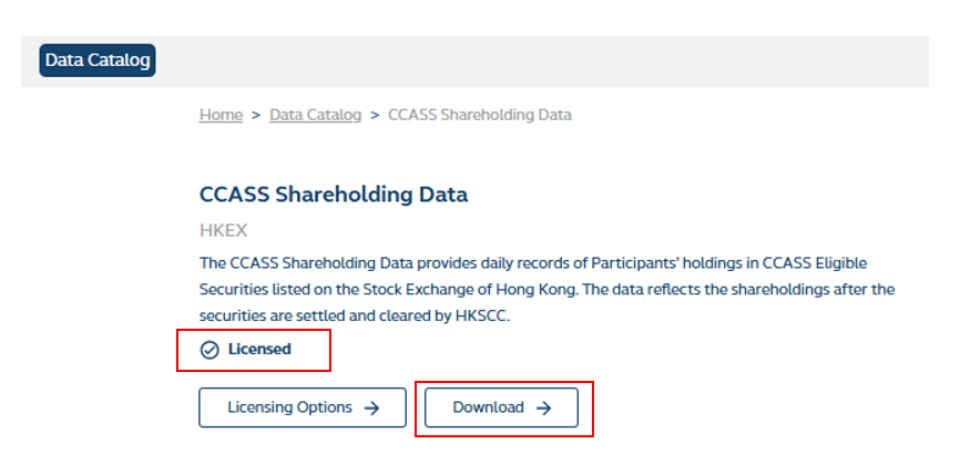

For detailed information on the **Download** function, please refer to the guide provided for **Download Data** pop up under <u>Section 4.3 My Data</u>.

### 2.2 New user registration

To create a new user account click **Sign In** on the top right menu and then click on the **Create an** *account* link in the sign in screen.

| <b>HKEX</b><br>香港交易所 |                                                 |
|----------------------|-------------------------------------------------|
|                      | Sign in to your account                         |
|                      | 2                                               |
|                      | Password                                        |
|                      | Remember me Sign in Forgot Password?            |
|                      | New to HKEX Data Marketplace? Create an account |

User will be taken to the account creation page to enter user details, provide account type information, and Data and Marketing Preferences.

| ep 1: Enter your details |                                                                                                    |                  |                   |   |
|--------------------------|----------------------------------------------------------------------------------------------------|------------------|-------------------|---|
| Full name*               | First name                                                                                                    |                  | Last name         |   |
| Email*                   | Enter email                                                                                                    |                  | Confirm email     |   |
| Password*                | Password                                                                                                    | 0                | Re-enter password | o |
|                          | Your password must include:<br>a minimum of 8 characters<br>at least 1 number<br>at least 1 special character<br>at least 1 uppercase letter<br>at least 1 lowercase letter | s<br>r (e.g. # * | &)                |   |

| Account Type*                                               |                                                              | Business 🔘                                                                        | Academic                                                                           | O Personal O                                                            |
|-------------------------------------------------------------|--------------------------------------------------------------|-----------------------------------------------------------------------------------|------------------------------------------------------------------------------------|-------------------------------------------------------------------------|
| Company Name                                                | •                                                            | Company Name                                                                      |                                                                                    |                                                                         |
| Address 1*                                                  |                                                              | Address 1                                                                         |                                                                                    |                                                                         |
| Address 2                                                   |                                                              | Address 2                                                                         |                                                                                    |                                                                         |
| City*                                                       | City                                                         |                                                                                   | State / Province                                                                   | State / Province                                                        |
| Country*                                                    | Country                                                      |                                                                                   | Postcode                                                                           | Postcode                                                                |
| Data and Ma                                                 | rketina Prefe                                                | erences                                                                           |                                                                                    |                                                                         |
| ] I do not wish to<br>] I do not wish to<br>information fro | receive informatio<br>undertake any tra<br>m them about thei | n about HKEX's and its<br>Insfer of my name and co<br>ir financial services and i | affiliates' financial servio<br>ontact details to your aff<br>nformation services. | ces and information services.<br>filiates for the purposes of receiving |

Once user has provided registration details and clicked the **Create an account** button, an email with a verification link (valid for 1 day) will be sent to the registered email. If the link is expired, user will need to Sign in again to trigger another verification link.

Clicking the verification link will complete the email verification process and take the user back to the site. Immediately after logging in for the first time, user will be asked to accept the site Terms and Conditions:

| <b>日KEX</b><br>香港交易所                                                                                                    | datamarketplace@hkex.com.hk                       |
|----------------------------------------------------------------------------------------------------|---------------------------------------------------|
| 1. HKEX DATA PRODUCTS                                                                                                    | available for subscription from HKEY              |
| Information Services Limited ("HKEX-IS") in digital form as listed from time to<br>Kong Exchanges and Clearing Limited's ("HKEX") website. | time on the Historical Data section of Hong       |
| 2. PROPRIETARY INTEREST                                                                                                    |                                                   |
| We understand and acknowledge that we have no entitlement to any proprieta                                                                 | ary rights including without limitation rights of |
| copyright in the subscribed data products (including third party content, if any)                                                          | ), which rights are owned by or licensed to       |
| HKEX-IS/the relevant company within HKEX group or owned by the third party                                                                 | y content providers, as the case may be.          |
| 3. REDISTRIBUTION PROHIBITED                                                                                                    |                                                   |
| We shall not, in whatever form, reproduce, distribute, retransmit or disseminate                                                           | e, or otherwise permit any parties to reproduce,  |
| distribute, retransmit or disseminate all or any part of HKEX Data Products.                                                               |                                                   |
| 4. SERVICE DISCONTINUANCE OR MODIFICATION                                                                                                  |                                                   |
| HKEX-IS may, with or without notice to us, (1) discontinue its provision of all or                                                         | any HKEX Data Products; (2) modify the            |
| means or format by which it provides HKEX Data Products; and (3) change or e                                                               | eliminate information contained in HKEX Data      |
| Products; whether or not any such discontinuance, modification, change or elin                                                             | nination would require us to make any changes     |
|                                                                                                    | tion by HKEX-IS we understand that HKEX-IS        |

To accept the Terms and Conditions click the **Accept** button. Once the Terms and Conditions are accepted user will be signed into the platform.

**Note:** Users who have registered prior to 10 Apr 2025 will be prompted to update additional information which was not available in previous Data Marketplace version upon next login, including Account Type, address information, as well as Data and Marketing Preferences. Existing users will not be required to re-accept Terms and Conditions to access the platform.

## 2.3 Signing in and signing out

Go to the site and click the **Sign In** button on the top account menu bar.

| 世代に対応                  |         |                       | Help - Sign In Y Cart |
|------------------------|---------|-----------------------|-----------------------|
| Data Catalog           |         |                       |                       |
| Home > Data Catalog    |         |                       |                       |
| Categories             | × Clear | Q Search data catalog | Name Ascending 🗸 📰 🖽  |
| HKEX Data              | -       |                       |                       |
| HKEX Securities Market |         | HKEX Data             |                       |
| HKEX Derivatives Marke | t       |                       |                       |

Enter email and password and click **Sign in**, user may be required to accept Terms and Conditions before accessing the site for the first time.

| <b>HKEX</b><br>香 港 交 易 所 |                                                 |
|--------------------------|-------------------------------------------------|
|                          | Sign in to your account                         |
|                          | Password                                        |
|                          | Remember me  Sign in  Forgot Password?          |
|                          | New to HKEX Data Marketplace? Create an account |

If the signing in is successful, the Data Catalog page will be displayed. If incorrect credentials were entered, user will be prompted to try again or contact the Data Marketplace Helpdesk at <u>datamarketplace@hkex.com.hk</u> for any issues.

To reset password, click on the "*Forgot Password?*" link below the Sign in button and follow the instructions.

Signed-in users will see the following menus in the top menu bar:

- Help provides contact details for Product Queries and Technical Support.
- Settings access Data Delivery Destinations and User Settings.
  - Data Delivery Destinations: select Default Delivery Destinations, add and manage delivery destinations
  - **User Settings:** adjust the maximum size of an extract file for data request and turn on/off subscription email notification

Please refer to Section 3 Settings for further information.

- My Account access account related information including My Profile, Order History, My Data, My Subscriptions, as well as the ability to Log Out of your account.
  - My Profile: view registered account details.
  - **Order History**: view the history of orders placed.
  - My Data: view and access the data products user has been licensed with.

• **My Subscriptions**: view subscriptions and configure Delivery Destination for each subscription.

Please refer to Section 4 My Account for detailed information.

• My Cart - view any items in your shopping cart.

To return to the home page, click **Data Catalog** on the main navigation menu bar.

To exit the session, click **My Account** on the top menu and then click **Log out** from the dropdown menu.

| 世代に入<br>香港交易所                                     | н                                                                            | Ielp Settings | ≗ My Account                                | My Cart     |
|---------------------------------------------------|------------------------------------------------------------------------------|---------------|---------------------------------------------|-------------|
| Data Catalog                                      |                                                                              |               | My Profile<br>View your profile             | <i>&gt;</i> |
| Home > Data Catalog                               |                                                                              | - Sort B      | Order History<br>View orders                | ÷           |
| Categories × Clear                                | Q Search data catalog                                                        | Nan           | My Data                                     | →           |
| HKEX Data -                                       |                                                                              |               | View your datasets                          |             |
| HKEX Securities Market<br>HKEX Derivatives Market | CCASS Shareholding Data                                                      | Data for St   | My Subscriptions<br>View your subscriptions | ÷           |
|                                                   | HKEX Securities Market<br>The CCASS Shareholding Data provides daily records | HKEX Secu     | Log Out                                     | €           |

### 2.4 Cart & Checkout

The cart and checkout process allow users to select and submit an order for data products from Data Catalog. The checkout allows the user to provide their details and specify payment and delivery options.

### 2.4.1 Shopping Cart

#### 2.4.1.1 Adding items to your cart

To add an Item to the cart, go to the data product and navigate to the licensing options section, select the data product you would like to purchase and click **Add to cart**. Added product will show as **Added**.

| Select license option:                                                                                                    |                                                        |               |                                                            |                                       |
|----------------------------------------------------------------------------------------------------|--------------------------------------------------------|---------------|------------------------------------------------------------|---------------------------------------|
| Historical Data HKD 200,000.00<br>Start Date Apr 2025<br>Add to cart HKD 5,000.00/month                                                    | Subscription - 3 Months Start Date 01 Apr 2025 O Added | HKD 15,000.00 | Subscription - 6 Months Start Date 01 Apr 2025 Add to cart | HKD 30,000.00<br>* HKD 5,000.00/month |
| Subscription - Annual (15% discount)       HKD 51,000.00         Start Date       01 Apr 2025         Add to cart       HKD 4,250.00/month |                                                        |               |                                                            |                                       |

#### 2.4.1.2 Viewing your cart

To view the contents of the shopping cart, click on the **My Cart** button in the top menu.

| <b>日ドドズ</b><br>香港交易所 | Help | Settings | ≗ My Account | Y My Cart |  |
|----------------------|------|----------|--------------|-----------|--|
| Data Catalog         |      |          |              |           |  |

User will be taken to the cart page which will show all the items in the cart. User may remove items by clicking on the delete icon and empty your cart by clicking Clear Cart. Click on the **Secure Checkout** to start the checkout process. User will be redirected to **Sign In** page if not yet signed in.

| <b>HKEX</b><br>香 港 交 易 所                 |                                             | Help           | Settings | 은 My Acc                                                                | count                                                 | 2                     | My Cart |
|------------------------------------------|---------------------------------------------|----------------|----------|-------------------------------------------------------------------------|-------------------------------------------------------|-----------------------|---------|
| Data Catalog                             |                                             |                |          |                                                                         |                                                       |                       |         |
| Home > Data Catalog > Cart               |                                             |                |          |                                                                         |                                                       |                       |         |
| My Cart                                  |                                             | 2 Item(s)      |          | Order Sum                                                               | imary                                                 |                       |         |
| Historical Full Book - Securities Market | <ul> <li>Subscription - 3 Months</li> </ul> | Ō              |          |                                                                         |                                                       |                       |         |
| 3 month Subscription                     | > Starts on 01 Apr 2025                     | HKD 15,000.00  |          | Subscription<br>Historical                                              | НКD 15<br>НКD 180                                     | ,000.00               | 0       |
| CCASS Shareholding Data                  | > Historical-2024   1 Year                  | Ō              |          |                                                                         |                                                       | ,                     |         |
| Historical                               | > Jan 2024 - Dec 2024                       | HKD 180,000.00 |          | Total                                                                   | HKD 195,0                                             | 00.00                 | С       |
| < Return to catalog                      |                                             | × Clear Cart   |          | Prices are indicative, fi<br>Order Confirmation, e<br>where applicable. | inal price will be reflec<br>ligible discount will be | ted in the<br>applied | 9       |
|                                          |                                             |                |          | 🔓 Sec                                                                   | cure Checkout                                         |                       |         |

### 2.4.2 Checkout

The checkout is a 3-step process:

- 1. Address
- 2. Payment
- 3. Delivery

#### 2.4.2.1 Checkout – Address

The address screen will pre-populate user's registered account type and address information.

| Home > Data Catalog > Cart > Checkout |                |               |                                                                        |                |
|---------------------------------------|----------------|---------------|------------------------------------------------------------------------|----------------|
|                                       |                |               | Cart Summary                                                           |                |
| 1<br>Address                          | 2<br>Payment   | 3<br>Delivery | Historical Full Book - Securities Market<br>Product ID: CFBC<br>Qty: 1 | HKD 15,000.00  |
| Checkout   My Account                 |                |               | CCASS Shareholding Data                                                |                |
| Account Type                          |                |               | Product ID: SHD<br>Qty: 1                                              | HKD 180,000.00 |
| Business Academic Personal            |                |               | Subtotal                                                               | HKD 195,000.00 |
| Company Name                          |                |               | Total                                                                  | HKD 195,000.00 |
| user registered Company Name          |                |               |                                                                        |                |
|                                       |                |               |                                                                        |                |
| Address                               |                |               |                                                                        |                |
| user registered Address Line 1        |                |               |                                                                        |                |
| Address Line 2                        |                |               |                                                                        |                |
| user registered City                  | State/Province |               |                                                                        |                |
| user registered Country               | Postcode       |               |                                                                        |                |
|                                       |                |               |                                                                        |                |
| Back                                  |                | Continue      | •                                                                      |                |

View and confirm the Cart Summary, click **Continue** to proceed to the payment.

#### 2.4.2.2 Checkout – Payment

The payment step is shown below, currently only bank transfer is available as a payment option.

Click **Place Order** to submit the order.

| Home > Data Catalog > Cart > Checkout                                      |                                                     |                                                 |       |                             |                |
|----------------------------------------------------------------------------|-----------------------------------------------------|-------------------------------------------------|-------|-----------------------------|----------------|
|                                                                            |                                                     |                                                 |       | Cart Summary                |                |
| 1                                                                          | 2                                                   | 3                                               |       | Historical Full Book - Sect | urities Market |
| Address                                                                    | Payment                                             | Delivery                                        |       | Product ID: CFBC<br>Qty: 1  | HKD 15,000.00  |
|                                                                            |                                                     |                                                 |       |                             |                |
| Checkout   Payment                                                         |                                                     |                                                 |       | CCASS Shareholding Dat      | a              |
| Bank Transfer                                                              |                                                     |                                                 | ^     | Product ID: SHD<br>Qty: 1   | HKD 180,000.00 |
| Currently only Bank Transfer Payment is supp                               | orted.                                              |                                                 |       |                             |                |
| If you have any questions or require further as                            | ssistance, please contact us at <u>datamarket</u> p | place@hkex.com.hk.                              |       | Subtotal                    | HKD 195,000.00 |
| By clicking the ' <b>Place Order</b> ' button below, I constant Statement. | onsent to the processing of my personal da          | ata in according with the <u>Privacy Policy</u> | l     | Total                       | HKD 195,000.00 |
|                                                                            |                                                     |                                                 |       |                             |                |
| Back                                                                       |                                                     | Place                                           | Order |                             |                |

#### 2.4.2.3 Checkout – Delivery

Once the order has been placed, the user is taken to the **Delivery Preference Setup** page where user is able to view the **Order ID**, specify the **Delivery Destination** of this order, **Configure New Delivery Destination** by clicking the **Add new delivery destination** button.

To go back to the catalog, click the **Return to Catalog** button.

**Note:** For Subscriptions, user can manage delivery destinations per subscription via **My Subscriptions** under **My Account** after the order is fulfilled. Please refer to <u>Section 4.4 My</u> <u>Subscriptions</u> for further details.

| 0                                                                                                    | 2                                                                                                   | 3                                                                                                |
|----------------------------------------------------------------------------------------------------|----------------------------------------------------------------------------------------------------|--------------------------------------------------------------------------------------------------|
| Address                                                                                                    | Payment                                                                                             | Delivery                                                                                         |
|                                                                                                    |                                                                                                    |                                                                                                  |
| neckout   Delivery Preference Setup                                                                                                    |                                                                                                    |                                                                                                  |
| Thank you for your order. Your Order ID is D2501847                                                                                                    |                                                                                                    |                                                                                                  |
| our order is being processed. Order confirmation will be sent to you during                                                                                                    | g business nours. If you have any questions on your order or require further assista                | nce please contact us at <b>datamarketplace@nkex.co</b>                                          |
| the state of the second second s |                                                                                                    |                                                                                                  |
| tease quote the "Order ID" in all your correspondence,                                                                                                    |                                                                                                    |                                                                                                  |
| tease quote the londer to in all your correspondence.                                                                                                    |                                                                                                    |                                                                                                  |
| Delivery Destination                                                                                                    |                                                                                                    | Download link via email                                                                          |
| Delivery Destination<br>Select a delivery destination for your purchased datasets.                                                                                                    |                                                                                                    | Download link via email                                                                          |
| Delivery Destination<br>Select a delivery destination for your purchased datasets.                                                                                                    |                                                                                                    | Download link via email                                                                          |
| Delivery Destination<br>Select a delivery destination for your purchased datasets.<br>Configure New Delivery Destination<br>To configure a new delivery destination please click Add new delivery of                                                                                                    | destination                                                                                         | Download link via email<br>Add new delivery destination                                          |
| Delivery Destination<br>Select a delivery destination for your purchased datasets.<br>Configure New Delivery Destination<br>To configure a new delivery destination please click Add new delivery of<br>Your Order                                                                                                    | destination                                                                                         | Download link via email<br>Add new delivery destination                                          |
| Delivery Destination<br>Select a delivery destination for your purchased datasets.<br>Configure New Delivery Destination<br>To configure a new delivery destination please click Add new delivery of<br>Your Order<br>Historical Full Book - Securities Market                                                                                                    | destination<br>> Subscription - 3 Months                                                            | Download link via email                                                                          |
| Dellvery Destination<br>Select a delivery destination for your purchased datasets.<br>Configure New Delivery Destination<br>To configure a new delivery destination please click Add new delivery of<br>Your Order<br>Historical Full Book - Securities Market<br>I month Subscription                                                                                                    | Jestination<br>> Subscription - 3 Months<br>> Starts on 01 Apr 2025                                 | Download link via email<br>Add new delivery destination<br>HKD 15,000<br>Available in Custom Set |
| Delivery Destination         Select a delivery destination for your purchased datasets.         Configure New Delivery Destination         To configure a new delivery destination please click Add new delivery of Your Order         Historical Full Book - Securities Market.         I month Subscription         CCASS Shareholding Data                                                                                                    | destination<br>> Subscription - 3 Months<br>> Starts on 01 Apr 2025<br>> Historical - 2024   1 Year | Download link via email<br>Add new delivery destination<br>HKD 15,000<br>Available in Custom Set |

# **3** Settings

The settings screens can be accessed by clicking on **Settings** in the top right menu.

### 3.1 Data Delivery Destinations

Data Delivery Destinations include the following features:

| <b>HKEX</b><br>會港交易所                                                                                                    |                              | Help Setting | gs 🖄 My Account 🚬 My Cart                                |
|----------------------------------------------------------------------------------------------------|------------------------------|--------------|----------------------------------------------------------|
| Data Catalog                                                                                                    |                              |              |                                                          |
| Home > Settings                                                                                                    |                              |              | Data Delivery Destinations User Settings                 |
| Data Delivery Destinations<br>Select your default delivery destination from the<br>dropdown list. If you want to add more destinations,<br>you can do so by clicking the "Add Delivery | Default Delivery Destination |              | Default Delivery Destination     Download link via email |
| Destination".<br>SFTP File Transfer is also supported. Please refer to                                                                                                    |                              |              | Add Delivery Destination                                 |
| the <u>FAQ</u> page or contact us for further details.                                                                                                    | AWS S3 Destination 1         | AWS S3       | 🖍 Edit 🛛 📱 Delete                                        |

**Default Delivery Destination** – user's primary delivery destination preference for data download request.

Note: Display on UI should only be selected for SFTP only users. Please refer to SFTP guide.

**Add Delivery Destination** - add cloud delivery options, available cloud configuration guide can be found under **Guidance & Reference Materials** page.

User added cloud delivery destinations will be shown on the page where user can view, **Edit** and **Delete** each delivery destination.

For SFTP, please refer to SFTP guide under Guidance & Reference Materials page.

### 3.2 User Settings

To access the user settings, click on **Settings** in the top bar and then select the **User Settings** tab.

In this screen user can:

- **Specify the maximum size of an extract file**: if the data product extraction size requested is over the maximum file size specified, it will be partitioned into multiple files with each extract file size lower than the maximum value. Allowed range is 1-20 gigabytes with 20 gigabytes as the default value.
- Subscription email notification: only applicable to cloud delivery. Toggle between On or Off for receiving email notifications when a subscribed data product is published. For subscriptions with data delivery destination set to Download link via email, user will still receive emailed download links even the email notification is toggled Off.

| <b>田氏氏</b><br>香港交易所                                                                 | Help Settings                                | 🛎 My Account 🔀 My Cart                   |
|-------------------------------------------------------------------------------------|----------------------------------------------|------------------------------------------|
| Data Catalog                                                                        |                                              |                                          |
| Home > Settings                                                                     |                                              | Data Delivery Destinations User Settings |
| User Settings                                                                       |                                              |                                          |
| Use the user settings to configure your preferences for preview or data extraction. | Whether to use dates and times in local time | Off On                                   |
|                                                                                     | Time range                                   | Time range                               |
|                                                                                     | Enable Symbology                             | Off 🔵 On                                 |
|                                                                                     | Expand Chain                                 | Off On                                   |
|                                                                                     | Specify the maximum size of an extract file  | 20 GB<br>Enter a number between 1 and 20 |
|                                                                                     | Subscription email notification              | Off On                                   |
|                                                                                     | Display estimated size in preview            | Off 🔵 On                                 |

## 4 My Account

My Account menu allows user to access account related information including My Profile, Order History, My Data, My Subscriptions, as well as the ability to Log Out of the account.

### 4.1 My Profile

**My Profile** screen displays user's registered account details. To modify registered account information, please contact <u>datamarketplace@hkex.com.hk</u>.

| <b>日 K E X</b><br>香 港 交 易 所 |               | Help Settings 😩 My Account 🏹 My Cart              |
|-----------------------------|---------------|---------------------------------------------------|
| Data Catalog                |               |                                                   |
| Home > My Account           |               | My Profile Order History My Data My Subscriptions |
| My Profile                  | Full Name     | Registered First Name Registered Last Name        |
|                             | Email Address | Registered Email Address                          |

## 4.2 Order History

**Order History** screen allows user to view the history of orders placed on Data Marketplace including product, licence Type, date range, purchase date and order status.

| <b>日ドビズ</b><br>香港交易所 |                   |                                  |                          |                     |                     | Help Settings              | ≗ My Account        | My Cart |
|----------------------|-------------------|----------------------------------|--------------------------|---------------------|---------------------|----------------------------|---------------------|---------|
| Data Catalog         |                   |                                  |                          |                     |                     |                            |                     |         |
|                      | Home > My Account |                                  |                          |                     | My Profile Ord      | er History My Data         | My Subscriptions    |         |
|                      | Order ID          | Product                          | License Type             | Date From           | Date To             | Purchase Date $\downarrow$ | Order Statu:        |         |
|                      | D2401366          |                                  |                          |                     |                     |                            |                     |         |
|                      |                   | CCASS Shareholding Data          | Subscription - Limited O | 01/12/2024 00:00 AM |                     | 11/12/2024 11:00 AM        | In Progress         |         |
|                      |                   | Historical Full Book - Securitie | Historical Data          | 01/01/2022 00:00 AM | 11/12/2024 00:00 AM | 11/12/2024 11:00 AM        | In Progress         |         |
|                      |                   |                                  |                          |                     |                     |                            |                     |         |
|                      |                   |                                  |                          |                     |                     |                            |                     |         |
|                      |                   |                                  |                          |                     |                     |                            | _                   |         |
|                      |                   |                                  |                          |                     |                     |                            |                     |         |
|                      |                   |                                  |                          |                     |                     |                            |                     |         |
|                      |                   |                                  |                          |                     |                     |                            |                     |         |
|                      |                   |                                  |                          |                     |                     |                            |                     |         |
|                      |                   |                                  |                          |                     |                     |                            |                     |         |
|                      |                   |                                  |                          |                     |                     |                            | _                   |         |
|                      | •                 |                                  |                          |                     |                     |                            |                     |         |
|                      |                   |                                  |                          |                     |                     |                            | Displaying 1 orders |         |

## 4.3 My Data

My Data screen allows user to view and access the licensed data products for the date range entitled.

Click the **Download** button under the **Access Data** column to initiate a download request.

| <b>日代に文</b><br>香港交易所 |                                                   |              |            |            | Help          | Settings    | ≗ My Account     | Ä | My Cart |
|----------------------|---------------------------------------------------|--------------|------------|------------|---------------|-------------|------------------|---|---------|
| Data Catalog         |                                                   |              |            |            |               |             |                  |   |         |
|                      | Home > My Account                                 |              |            | My Profile | Order History | My Data     | My Subscriptions |   |         |
|                      | Product                                           | License Type | Date From  | Date To    | Status        | Access Data | <b>A</b>         |   |         |
|                      | Securities Attribute Daily Files                  |              | 03/01/2022 | 06/12/2024 | Active        | Download    |                  |   |         |
|                      | Historical Full Book - Securities Market          |              | 03/01/2022 | 06/12/2024 | Active        | Download    |                  |   |         |
|                      | CCASS Shareholding Data                           |              | 02/01/2019 | 06/12/2024 | Active        | Download    |                  |   |         |
|                      | Historical Full Book - Derivatives Market (SOM)   |              | 03/01/2022 | 06/12/2024 | Active        | Download    |                  |   |         |
|                      | Historical Full Book - Derivatives Market (Non-SO |              | 03/01/2022 | 06/12/2024 | Active        | Download    |                  |   |         |
|                      |                                                   |              |            |            |               |             |                  |   |         |

The following pop up will appear under **Download Data**:

| Download Data                                                            |                                                                   |
|--------------------------------------------------------------------------|-------------------------------------------------------------------|
| ou can download up to one year p<br>re-filled dates default to the lates | veriod at a time.<br>It one year period of your data entitlement. |
| Name your download                                                       | Name your download                                                |
| Select Period *                                                          | Start Date * End Date * 19/04/2024                                |
| Set Delivery Destination *                                               | Delivery Destination * Download link via email                    |
|                                                                          | Cancel → Download →                                               |

- 1. **Name your download**: optional field. Enter a name for this download request, this will appear on the delivery confirmation email and help user identify what download the delivery relates to.
- 2. Specify the date range for the download using the Start and End Date fields:
  - user can download up to one year period at a time. The download request will return an error if selected period exceeds one year.
  - o prefilled dates default to the latest one year period of user's entitlement.
- 3. Select the Delivery Destination to be delivered to: User can change the destination by selecting from the dropdown list.
- 4. Click **Download** to submit the request.

If the download request went through, a pop up will appear on the top of the screen confirming the request has been submitted.

| <b>HKEX</b><br>参准交易所 | ⊘ Download request has been submitted X | Help | Settings | ≗ My Account | Ä | My Cart |
|----------------------|-----------------------------------------|------|----------|--------------|---|---------|
| Data Catalog         |                                         |      |          |              |   |         |

Requested data will be delivered to the selected destination after the data request is processed.

An alternative way to access the **Download** function is via the data product page under **Data Catalog**. Please refer to <u>Section 2.1.2 Downloading Data</u> for further details.

## 4.4 My Subscriptions

**My Subscriptions** screen allows user to view subscriptions and manage the **Delivery Destination** of each subscription.

Click **Change Destination** to select the preferred delivery destination for the subscribed data product.

| 世代にていた。      |                                                     |            |              |                     |        | Help Settings                          | ≗ My Account       | Ä | My Cart |
|--------------|-----------------------------------------------------|------------|--------------|---------------------|--------|----------------------------------------|--------------------|---|---------|
| Data Catalog | Custom Select                                       |            |              |                     |        |                                        |                    |   |         |
|              | Home > My Account                                   |            |              |                     | My Pr  | rofile Order History My Data           | My Subscriptions   |   |         |
|              | Dataset Name                                        | Start Date | Renewal Date | Subscription Period | Status | Delivery Destination                   | -                  |   |         |
|              | CCASS Shareholding Data                             | 01/12/2024 | 01/03/2026   | 15 Months           | Active | Download link via email                | Change Destination |   |         |
|              | Historical Full Book - Derivatives Market (Non-SOM) | 01/12/2014 | 01/12/2025   | 12 Months           | Active | User Default (Download link via email) | Change Destination |   |         |
|              | Historical Full Book - Derivatives Market (SOM)     | 01/12/2014 | 01/12/2025   | 12 Months           | Active | User Default (Download link via email) | Change Destination |   |         |
|              | Historical Full Book - Securities Market            | 02/01/2022 | 02/01/2026   | 12 Months           | Active | User Default (Download link via email) | Change Destination |   |         |
|              | Securities Attribute Daily Files                    | 03/01/2022 | 03/01/2026   | 12 Months           | Active | User Default (Download link via email) | Change Destination |   |         |
|              | 4 @                                                 |            |              |                     | _      |                                        | > >                |   |         |

To Add new delivery destinations on Settings, click Go to Settings button.

| Data Catalog        | Custom Select        |                                                                                                    |                                            |                    |  |  |  |  |
|---------------------|----------------------|----------------------------------------------------------------------------------------------------|--------------------------------------------|--------------------|--|--|--|--|
|                     | Home > My Account    | My Pro                                                                                                    | ofile Order History My Data                | My Subscriptions   |  |  |  |  |
|                     | Dataset Name 🔿       | Start Date   Renewal Date   Subscription Period   Status   Delivery Destination                                                                                              |                                            |                    |  |  |  |  |
|                     | Historical Full Boo  | Delivery Destination Subscribed Dataset: CCASS Shareholding Data Select your delivery destination for this subscription from the dropdown list. To add more destinations, go | ×<br>to Delivery Destinations in Settings. | Change Destination |  |  |  |  |
| Securities Attribut | Delivery Destination | Download link via email 🔻                                                                                                    | Change Destination                         |                    |  |  |  |  |
|                     |                      | Add new delivery destination on Settings                                                                                                    | Go to Settings $\rightarrow$               |                    |  |  |  |  |
|                     |                      |                                                                                                    | Cancel Confirm                             |                    |  |  |  |  |

Should you have any questions, please contact <u>datamarketplace@hkex.com.hk</u> for assistance.